# MANUAL

# SIAP Sistema Integrado de Atos de Pessoal

QUADRODEVERBAS

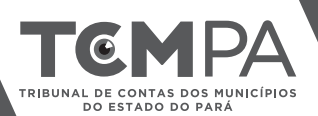

# MÓDULO DE QUADRO DE VERBAS

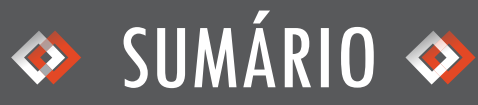

| O que é o Quadro de Verbas?                                            |  |
|------------------------------------------------------------------------|--|
| Quem informações e documentos devem ser inseridos e em qual prazo?     |  |
| Quem é responsável por cadastrar documentos e informações nos quadros? |  |
| Como começar?05                                                        |  |
| Como cadastrar nova verba?                                             |  |
| Como consultar ou alterar verba já cadastrada? 13                      |  |

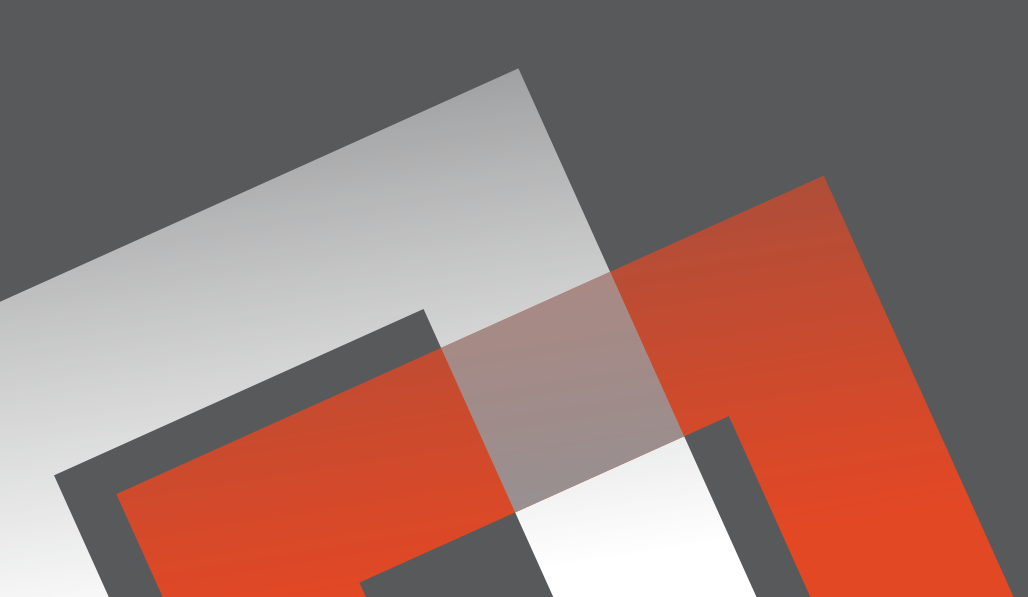

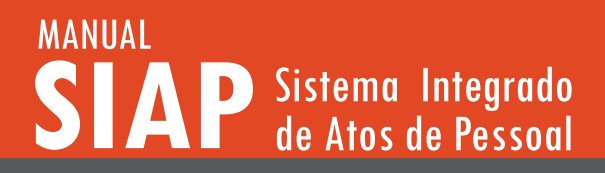

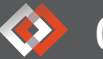

O QUE É O QUADRO DE VERBAS?

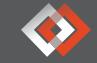

O Quadro de Verbas é um módulo do SIAP, o Sistema Integrado de Atos de Pessoal do TCM/PA, onde deverão ser incluídas todas as verbas permanentes e transitórias que compõem a remuneração dos servidores

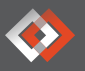

# QUE INFORMAÇÕES E DOCUMENTOS DEVEM SER INSERIDOS E EM QUAL PRAZO?

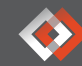

O Art. 11 da Resolução Administrativa nº 18/2018 prevê que é obrigatório informar no quadro a lei instituidora, o nome da verba, tipo, vinculação à outra verba, incorporação à aposentadoria, natureza e forma de cálculo. Detalharemos adiante cada uma delas.

As verbas existentes na data de início da vigência da Resolução Administrativa nº 18/2018 deverão ser cadastrados no SIAP no prazo de 60 (sessenta) dias, a contar de 01.11.2018.

As modificações no quadro de verbas após esta data deverão ser enviadas pelo módulo específico do SIAP em até 30 (trinta) dias após a sua publicação, acompanhadas das respectivas leis no módulo Atoteca.

O cadastro das informações previstas neste quadro é pré-requisito para o envio dos processos de admissão e concessão de benefício previdenciário. O sistema só aceitará o envio do ato se a verba recebida pelo servidor já estiver cadastrada.

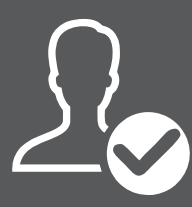

# ♦ QUEM É O RESPONSÁVEL POR CADASTRAR OS DOCUMENTOS E INFORMAÇÕES NOS QUADROS?

O art. 1º, §1º da Resolução Administrativa nº 18/2018 prevê que devem inserir seus dados no SIAP os órgãos e entidades da Administração Pública Direta e Indireta municipal, incluídas as secretarias, as autarquias, fundações e sociedades instituídas e mantidas pelo Poder Público, os fundos especiais, os órgãos de regime especial, os serviços sociais autônomos, as empresas públicas e as sociedades de economia mista, os consórcios intermunicipais, o Poder Legislativo.

A responsabilidade é do ordenador de despesa da unidade jurisdicionada, que poderá designar servidores para utilizar o SIAP, através do UNICAD.

A não inclusão ou atraso na inclusão dos atos sujeita o responsável às sanções previstas no Regimento Interno do TCM/PA.

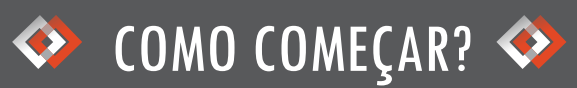

Depois de fazer login e selecionar o município e unidade jurisdicionada de trabalho, cujas instruções estão no guia de apresentação e acesso, selecione o módulo Verbas no Menu Principal.

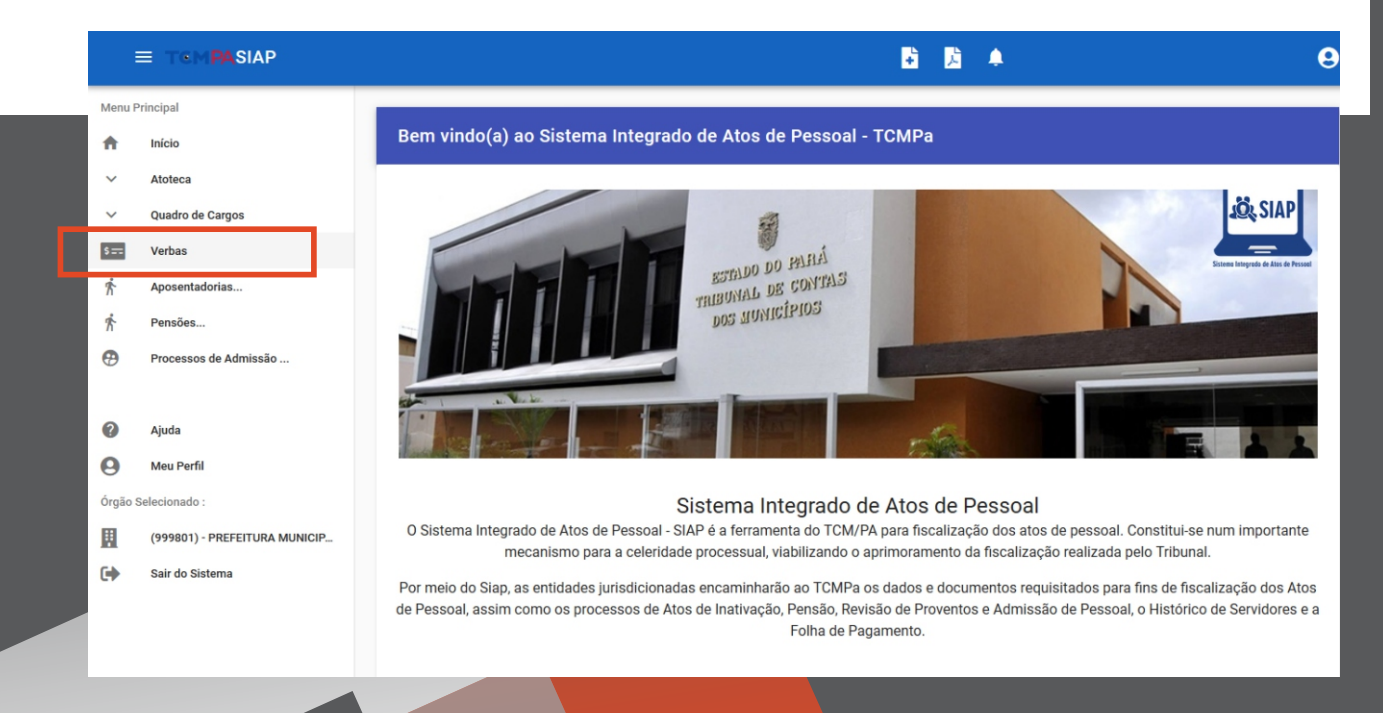

# MÓDULO DE QUADRO DE VERBAS

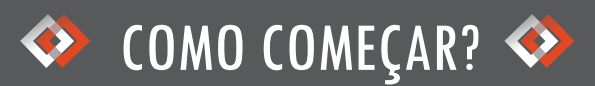

A tela apresentará as verbas cadastradas pela unidade jurisdicionada. Você pode modificar uma verba existente, deletá-la ou acrescentar outra.

| ≡ T©M <b>PA</b> SIAP    |                      |                    |                                   | ÷              | <b>à</b> .        |                           |                      |       |
|-------------------------|----------------------|--------------------|-----------------------------------|----------------|-------------------|---------------------------|----------------------|-------|
| Menu Principal          |                      |                    |                                   |                |                   |                           |                      |       |
| fn Início               | Verba Listage        | m                  |                                   | Procurar por   |                   |                           |                      |       |
| ✓ Atoteca               | Lista de Verbas cada | stradas.           |                                   |                |                   |                           |                      |       |
| ✓ Quadro de Cargos      |                      |                    |                                   |                |                   |                           |                      |       |
| Verbas                  | Município (Emitente) |                    |                                   | Unid. Jurisdic | ionada (Emitente) |                           |                      |       |
| Aposentadorias          | ТСМ                  |                    |                                   | (999801) -     | PREFEITURA        | MUNICIPAL T               | CM-PA TESTE          |       |
| Pensões                 |                      |                    |                                   |                |                   |                           |                      |       |
| Processos de Admissão.  | Cód.Controle ↑       | Nome               | Verba Correlação                  | Tipo           | Transit.          | Incorp.                   | Revogada?            | Ações |
|                         | 1                    | Vencimento<br>Base | Vencimento Básico/Salário<br>Base | Vantagem       | Ν                 | S                         |                      |       |
| Ajuda                   |                      |                    |                                   | Registros p    | prpágina: 5       | <ul> <li>Mostr</li> </ul> | ando 1 - 1. Total: 1 | < .   |
| Meu Perfil              |                      |                    |                                   |                | _                 |                           |                      |       |
| rgão Selecionado :      |                      |                    |                                   |                |                   |                           |                      |       |
| (999801) - PREFEITURA M | CIP                  |                    |                                   |                |                   |                           |                      |       |
| Sair do Sistema         |                      |                    |                                   |                |                   |                           |                      |       |
|                         |                      |                    |                                   |                |                   |                           |                      |       |
|                         |                      |                    |                                   |                |                   |                           |                      |       |
|                         |                      |                    |                                   |                |                   |                           |                      |       |

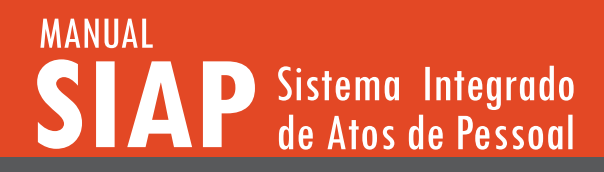

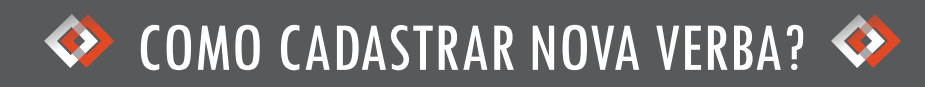

Para cadastrar um nova verba, clique botão vermelho, no topo da página, seguido do botão azul de "+".

| ≡                         |                            |                       |                    |                                   | •             | <u>à</u>          |                                         |                      |            |
|---------------------------|----------------------------|-----------------------|--------------------|-----------------------------------|---------------|-------------------|-----------------------------------------|----------------------|------------|
| Menu Princip              | pal                        |                       |                    |                                   |               |                   |                                         |                      |            |
| f Iníc                    | cio                        | Verba Listagen        | n                  |                                   | Procurar por  |                   |                                         |                      | c          |
| <ul> <li>✓ Ato</li> </ul> | oteca                      | Lista de Verbas cadas | tradas.            |                                   |               |                   |                                         |                      |            |
| ∨ Qua                     | adro de Cargos             |                       |                    |                                   |               |                   |                                         |                      | (x         |
| s== Ver                   | rbas                       | Município (Emitente)  |                    |                                   | Unid. Jurisdi | cionada (Emitente |                                         |                      |            |
| 1 Apo                     | osentadorias               | тсм                   |                    |                                   | (999801)      | - PREFEITURA      | MUNICIPAL 1                             | CM-PA TESTE          |            |
| 1 Pen                     | nsões                      |                       |                    |                                   |               |                   |                                         |                      | Novo Verba |
| Pro                       | ocessos de Admissão        | Cód.Controle ↑        | Nome               | Verba Correlação                  | Tipo          | Transit.          | Incorp.                                 | Revogada?            | Ações      |
|                           |                            | 1                     | Vencimento<br>Base | Vencimento Básico/Salário<br>Base | Vantagem      | Ν                 | s                                       |                      |            |
| Ajur                      | da                         |                       |                    |                                   | Degistros r   | or página: 5      | - Mostr                                 | ando 1 - 1 Total: 1  | ( )        |
| O Met                     | u Perfil                   |                       |                    |                                   | Negistios p   |                   | • • • • • • • • • • • • • • • • • • • • | ando 1 - 1. Total. 1 |            |
| Órgão Selecio             | onado :                    |                       |                    |                                   |               |                   |                                         |                      |            |
| (99                       | 9801) - PREFEITURA MUNICIP |                       |                    |                                   |               |                   |                                         |                      |            |
| C Sair                    | r do Sistema               |                       |                    |                                   |               |                   |                                         |                      |            |

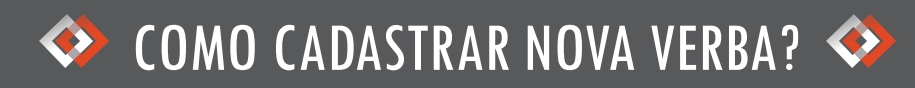

### A tela seguinte apresentará os dados que deverão ser preenchidos para cadastro da verba:

| :       | E TEM <b>PA</b> SIAP          | 🖹 🗋 🔺                                                        | 9    |
|---------|-------------------------------|--------------------------------------------------------------|------|
| Menu F  | rincipal                      |                                                              |      |
| ŧ       | Início                        | ान Criar Verba                                               |      |
| ~       | Atoteca                       | Acesso aos dados informados referentes ao registro de verba. |      |
| ~       | Quadro de Cargos              |                                                              |      |
| s==     | Verbas                        | Verba: -                                                     |      |
| Ŕ       | Aposentadorias                | Municipio (Emitente) Unid. Jurisdicionada (Emitente)         |      |
| Ŕ       | Pensões                       | TCM (999801) - PREFEITURA MUNICIPAL TCM-PA TI                | ESTE |
| Ø       | Processos de Admissão         | Fundamento Legal (Atoteca)                                   |      |
| 0       | Ajuda                         |                                                              |      |
| Θ       | Meu Perfil                    | Cód. de Controle Nome da Verba Tipo da Verba 👻               |      |
| Órgão s | Selecionado :                 | 0 0                                                          |      |
|         | (999801) - PREFEITURA MUNICIP | Verba Correlação 🗸                                           |      |
| •       | Sair do Sistema               |                                                              |      |
|         |                               | Forma de Cálculo                                             |      |
|         |                               | SALVAR LIMPAR                                                |      |

\* Os conceitos serão explicados nas páginas seguintes.

# MÓDULO DE QUADRO DE VERBAS

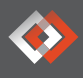

#### **Fundamento legal:**

O ato normativo que cria a verba (deve ter sido previamente cadastrado na Atoteca).

# ATENÇÃO!

Caso precise realizar vinculação à legislação federal, o cadastro dessa legislação é feito pela equipe do Núcleo de Atos de Pessoal do TCM/PA, via demanda no NATI – Núcleo de Atendimento de Tecnologia da Informação, no Portal do Jurisdicionado do TCM/PA (https://www.tcm.pa.gov.br/aplicacoestcm/nati/sistema/).

Alguns atos normativos federais já foram cadastrados, como a Constituição Federal, CLT, leis previdenciárias federais e do imposto de renda. Para confirmar se a legislação federal está cadastrada, basta consultar a Atoteca.

Para desconto consignado, caso não haja lei própria do ente o autorizando, o fundamento legal deve ser a Constituição Federal. A CF/88 também será o fundamento no caso de pensão alimentícia e desconto judicial. E

# MÓDULO DE QUADRO DE VERBAS

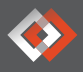

#### Código de controle do cargo/emprego:

É o código de identificação. Deve-se utilizar o mesmo número dos registros contábeis remetidos na Prestação de Contas ao TCM/PA.

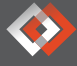

#### Nome da verba:

Insere-se o nome dado à verba pelo ato normativo de sua criação. É importante informar o nome da verba exatamente como utilizado no sistema do ente/entidade.

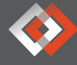

### Tipo da verba:

Informa-se se a verba é uma vantagem ou um desconto.

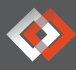

### Verba de correlação:

Indica-se a verba equivalente àquela que será cadastrada, conforme lista pré-determinada. Isso porque cada entidade denomina a verba conforme sua lei. Exemplo: o Adicional por Tempo de Serviço pode apresentar vários nomes, como adicional por tempo de serviço, quinquênio, anuênio, gratificação por tempo de serviço, entre outros. Na tabela de correlação, todos esses nomes são enquadráveis como Adicional por Tempo de Serviço.

# MÓDULO DE QUADRO DE VERBAS

### Incorporação à aposentadoria:

Exclusiva para filiados a Regime Próprio de Previdência – RPPS. Marcar o box conforme haja ou não previsão legal de incorporação da verba aos proventos de aposentadoria. Se a lei é silente sobre essa questão, a resposta deve ser não. Atenção! Caso a entidade esteja vinculada ao Regime Geral de Previdência - RGPS (INSS), basta deixar a caixa em branco.

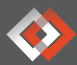

### Verba Transitória:

Marcar ou não a caixa conforme seja a natureza da verba. Se é verba de caráter permanente, ou seja, inerente ao cargo efetivo, como o adicional por tempo de serviço, deve-se deixar o box em branco. Se é verba transitória, ou seja, paga em razão de local de trabalho, de exercício de função, ou por outro motivo sazonal ou transitório, como adicional noturno, adicional de insalubridade ou horas-extras, adicional de férias, a opção deve ser selecionada.

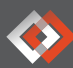

### Forma de Cálculo:

A verba pode ser calculada mediante valor nominal, percentual ou proporcional. Nos dois últimos casos, deverá ser indicada a verba principal correlata. Ex. adicional de tempo de serviço (verba percentual) incide sobre vencimento base (verba principal).

# Atenção!

\*\* A forma de remuneração nominal é aquela prevista em lei mediante fixação de um determinado valor em moeda corrente (fixada em reais).

\*\* A forma de remuneração percentual é determinada em lei mediante aplicação de percentual sobre o valor de outra verba (base de cálculo).

\*\* A forma proporcional é determinada mediante cálculo da média dos valores de outras verbas. Exemplificando: O vencimento básico é calculado conforme valor nominal fixado em lei, já o adicional por tempo de serviço é calculado aplicando-se um percentual sobre o valor do vencimento básico. Caso a verba seja calculada em percentual ou proporcional, deverá informar sobre quais verbas incide o percentual, na primeira hipótese e quais as verbas são consideradas no cálculo proporcional.

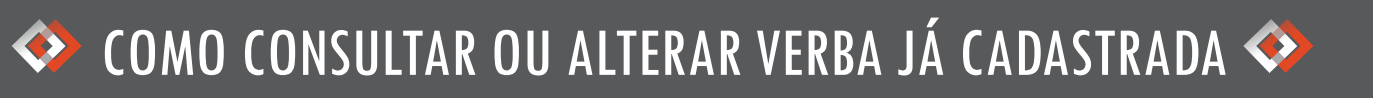

A consulta a verba já cadastrada é feita através do Menu Principal. Clique em Verbas e a tela mostrará as informações cadastradas pela unidade jurisdicionada.

Clique no botão azul na linha da verba que você busca. Você terá a opção de visualizá-la (ícone lupa) ou alterá-la (ícone lápis). Ao clicar no lápis (alterar verba), você será redirecionado para a tela do item anterior, podendo fazer as edições que desejar. Ao optar por visualizar, você verá as informações cadastradas sobre a verba, na tela seguinte.

|         | TSM PASIAP                    |                              |                                  |                                   | ÷             | B .                      |                  |                       |           |                          |       |   |
|---------|-------------------------------|------------------------------|----------------------------------|-----------------------------------|---------------|--------------------------|------------------|-----------------------|-----------|--------------------------|-------|---|
| Menu Pr | rincipal                      |                              |                                  |                                   |               |                          |                  |                       |           |                          |       |   |
| ft      | Início                        | Verba Listagem               |                                  |                                   | Procurar por. |                          |                  |                       |           |                          |       | ( |
| ~       | Atoteca                       | Lista de Verbas cadastradas. |                                  |                                   |               |                          |                  |                       |           |                          |       |   |
| ~       | Quadro de Cargos              |                              |                                  |                                   |               |                          |                  |                       |           |                          |       |   |
| \$==    | Verbas                        | Município (Emitente)         |                                  |                                   | Unid. Ju      | urisdicionada (Emitente) |                  |                       |           |                          |       |   |
| ń       | Aposentadorias                | TCM                          |                                  |                                   | (9998         | 801) - PREFEITURA N      | MUNICIPAL TCM-PA | TESTE                 |           |                          |       |   |
| ~       | Pensões                       |                              |                                  |                                   |               |                          |                  |                       |           |                          |       |   |
| •       | Processos de Admissão         | Cód.Controle 个               | Nome                             | Verba Correlação                  |               | Tipo                     | Transit.         | Incorp.               | Revogada? |                          | Ações |   |
|         |                               | 1                            | Vencimento Base                  | Vencimento Básico/Salário Base    |               | Vantagem                 | N                | s                     |           | () (2)                   | 0     |   |
| 0       | Ajuda                         | 5                            | Gratificação de Controle Externo | Gratificação Por Encargo Especial |               | Vantagem                 | N                | s                     |           |                          | •     |   |
| θ       | Meu Perfil                    |                              |                                  |                                   |               |                          |                  |                       |           |                          | •     |   |
| Órgão S | Selecionado :                 |                              |                                  |                                   |               |                          |                  | Registros por página: | 5 - Mo    | ostrando 1 - 2. Total: 2 | <     | > |
| Ш.      | (999801) - PREFEITURA MUNICIP |                              |                                  |                                   |               |                          |                  |                       |           |                          |       | _ |
| •       | Sair do Sistema               |                              |                                  |                                   |               |                          |                  |                       |           |                          |       |   |
|         |                               |                              |                                  |                                   |               |                          |                  |                       |           |                          |       |   |
| -       |                               |                              |                                  |                                   |               | _                        |                  |                       |           | _                        | _     | _ |

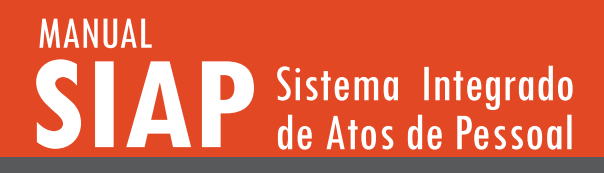

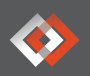

# 🗇 COMO CONSULTAR OU ALTERAR VERBA JÁ CADASTRADA 🧇

Os ícones planilha e nuvem, ao lado do fundamento legal, direcionam para informações cadastradas na Atoteca, sendo o primeiro apenas sobre a ementa e o segundo abrindo nova guia com detalhamento da lei.

|            |                                                                         |                                                                                                    |                                   | E E +                                      |          | 9 |
|------------|-------------------------------------------------------------------------|----------------------------------------------------------------------------------------------------|-----------------------------------|--------------------------------------------|----------|---|
| Menu<br>A  | Principal<br>Início<br>Atoteca<br>Quadro de Cargos                      | Ver Verba<br>Acesso aos dedos informados referentes ao registro de verba.                                                                        |                                   |                                            |          |   |
| i          | Verbas<br>Aposentadorias<br>Pensões<br>Processos de Admissão            | Verba: 1 - Vencimento Base<br>Municípie (Sintens)<br>TCM<br>Producenso Legel (Materia)<br>Reducenso Legel (Materia)<br>Reducenso Legel (Materia) |                                   | (999801)-PREFEITURA MUNICIPAL TCM-PA TESTE |          |   |
| O<br>Orgão | Ajuda<br>Meu Perfil<br>Selecionado :<br>(999801) - PDEEETTI IRA MINICIP | Emena<br>DISPÕE SOBRE O PLANO DE CARREIRA DO QUADRO DE PES<br>DO TRIBUNAL DE CONTAS DOS MUNICÍPIOS E DÁ OUTRAS I                                 | SOAL<br>PROVIDĒNCIAS.             |                                            |          |   |
| 81<br>(*)  | (959801) - PREPEI UNA MUNICIP                                           | Cód. de Currorie 1 1 Venta Connetação Vencimentro Básico/Salário Base ~                                                                          | Nome da Vietas<br>Vencimento Base | Tips da Venta<br>Vantagem                  | <u>.</u> |   |
|            |                                                                         | Forma de Céltode Nominal Verba Transitória?                                                                                                    | Naturea Veda<br>Remuneratória     | <u>-</u>                                   |          |   |
|            |                                                                         | FECHAR                                                                                                    |                                   |                                            |          |   |

Atenção! A edição do Quadro de Verbas é destinada apenas para correção de erros. Outras alterações provenientes de leis devem implicar em cadastro de evolução legislativa, funcionalidade que estará disponível na segunda versão do SIAP.

# TRIBUNAL DE CONTAS DOS MUNICÍPIOS DO ESTADO DO PARÁ

www.tcm.pa.gov.br